## Installing Email Management on the Workstations (if using Document Drive)

- 1. If an older version of Email Management is installed, go to Start > Control Panel > Add/Remove Programs (or Programs and Features if using Vista) and remove it
- 2. Close Microsoft Outlook if it is open
- 3. Extract the zip file "Email Management 3.8.1.zip" to a location on the workstation
- If installing on a 32 bit workstation, open "EM 3.8 x86." If installing on a 64 bit workstation, open "EM 3.8 - x64"
- 5. Double click on Setup.exe
- 6. The installer will prompt you to install any prerequisites that are not already installed
- 7. You may have to reboot your computer after installing some of the prerequisites. Run Setup.exe again after rebooting your computer if the installation does not continue after installing the prerequisites
- 8. Click Next
- 9. Click on Browse to change the install location if you would like to install to a location other than the default, then click Next
- 10. Click on Next, then Next again to start the installation
- 11. After the installation completes, click on Close and then reboot the workstation
- 12. Verify you are logged into the Document Drive (right click on the Document Drive icon on the desktop and select Login)
- 13. Open Microsoft Outlook
- 14. The plug-in may take several minutes to load depending on the number of clients you have in the system. Do not work inside of Outlook until this process is finished
- 15. After it is finished loading, you should see the Email Management panel in the lower-left section of Outlook